## eQuilibra

## Inviare le notifiche XML legate a fatture già firmate e inviate

## Note Operative

Dopo aver importato la fattura ed eseguito l'aggiornamento dello stato dal portale, cliccare sulla fattura per la quale occorre caricare le notifiche. Cliccare ora sull'icona dedicata:

|   |         |                                          | Fattur  | e attive |           |              |                        |                      |         |
|---|---------|------------------------------------------|---------|----------|-----------|--------------|------------------------|----------------------|---------|
|   | Sezion  | e 3                                      | FATTURI | e P.A.   |           |              |                        |                      |         |
| - | ▲ 😼     | 7 Geil                                   |         | <b></b>  |           | Invia le not | tifiche ricevute via l | PEC collegate alla f | fattura |
|   | Cliente | Ragione Sociale                          | 1       | Sezione  | Tipo d    | locumento    | Num. documento         | Data documento       | ID Cons |
|   | 00154   | 0154 Gestore dei Servizi Energetici Spa  |         | 3        | Fattura   |              | 8                      | 06-02-16             |         |
|   | 00154   | 00154 Gestore dei Servizi Energetici Spa |         | 3        | 3 Fattura |              | 23                     | 06-05-16             |         |

Comparirà una maschera d'inserimento file, cliccando sull'icona sarà possibile selezionare dalla cartella opportuna le notifiche relative alla fattura:

| ome file da inviare |                                      |                   |                            |                  |           |
|---------------------|--------------------------------------|-------------------|----------------------------|------------------|-----------|
|                     | Q Open                               |                   |                            |                  | ×         |
|                     | Cerca in:<br>Risorse recenti<br>Rete | 🐌 GSE             | Ť                          | G 🗊 📂 🛄 -        |           |
|                     |                                      | Nome              | *                          | Ultima modifica  | Tipo      |
|                     |                                      | IT00410710        | 586_0A65C_EC_001.xml       | 28/09/2016 17:52 | File XML  |
|                     |                                      | IT00410710        | 586_0A644_EC_001.xml       | 28/09/2016 17:52 | File XML  |
|                     |                                      |                   |                            |                  |           |
|                     |                                      | •                 | m                          | _                | •         |
|                     |                                      | file da importare | IT00410710586_0A644_EC_001 | xml 🔫            | OK        |
|                     |                                      | Tipo file:        | *.XML                      | •][              | Annulla   |
|                     |                                      |                   |                            | ſ                | Code Page |

Dopo aver selezionato il file cliccare su **OK**.

Cliccare ora sull'icona **Elabora i dati** oppure **F6**.

|                      |                                      | (10) - E  | abora l'dati |
|----------------------|--------------------------------------|-----------|--------------|
| Nome file da inviare | C:\GSE\T00410710586_0A65C_EC_001.XML | <b>\$</b> | e            |
|                      |                                      |           |              |
|                      |                                      |           |              |
|                      |                                      |           |              |
|                      |                                      |           |              |

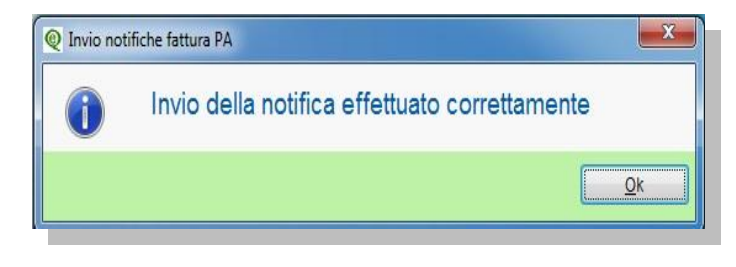

A questo punto se la notifica viene inviata correttamente il programma segnala:"**Invio della notifica effettuato correttamente**".

Rieseguire il procedimento descritto per ogni notifica.